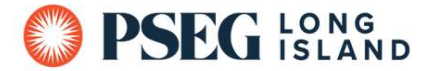

# 2024 PSEG Long Island Heat Pump Pool Heater Partner Program

## How to Submit Customer Rebate Application Forms

#### Option 1: Submitting via Email/Mail-In

When submitting rebate forms via email/mail-in on behalf of the customer, please include:

- 1. 2024 Rebate Form
- 2. Installation/Final Paid Invoice that includes:
  - o Customer's Name and Address of Unit Installment
  - Date of Purchase and Installation
  - o Installed Unit Model Number
  - Cost of Unit
  - Proof of Customer's Full Payment
- 3. Photo of Installed Heat Pump Unit in Customer's Permanent Location
- 4. Photo of Installed Heat Pump Model Number/ Serial Number Tag on the Unit

\*Please see page 7 for examples of acceptable installation photos.

All customer rebate applications must be emailed to <u>myrebateli@pseg.com</u> or mailed to the following address:

PSEG Long Island Heat Pump Pool Heater Rebate 395 North Service Rd, Suite #409 Melville, NY 11747

Please Note: All rebate submissions are subject to post inspection.

#### Option 2: Submitting via Online Application Portal

When submitting rebate forms on behalf of the customer via PSEG Long Island's Online Application, please follow these steps:

1. Go to the Online Application Portal: <u>PSEG OLA Application (capturesportal.com)</u>

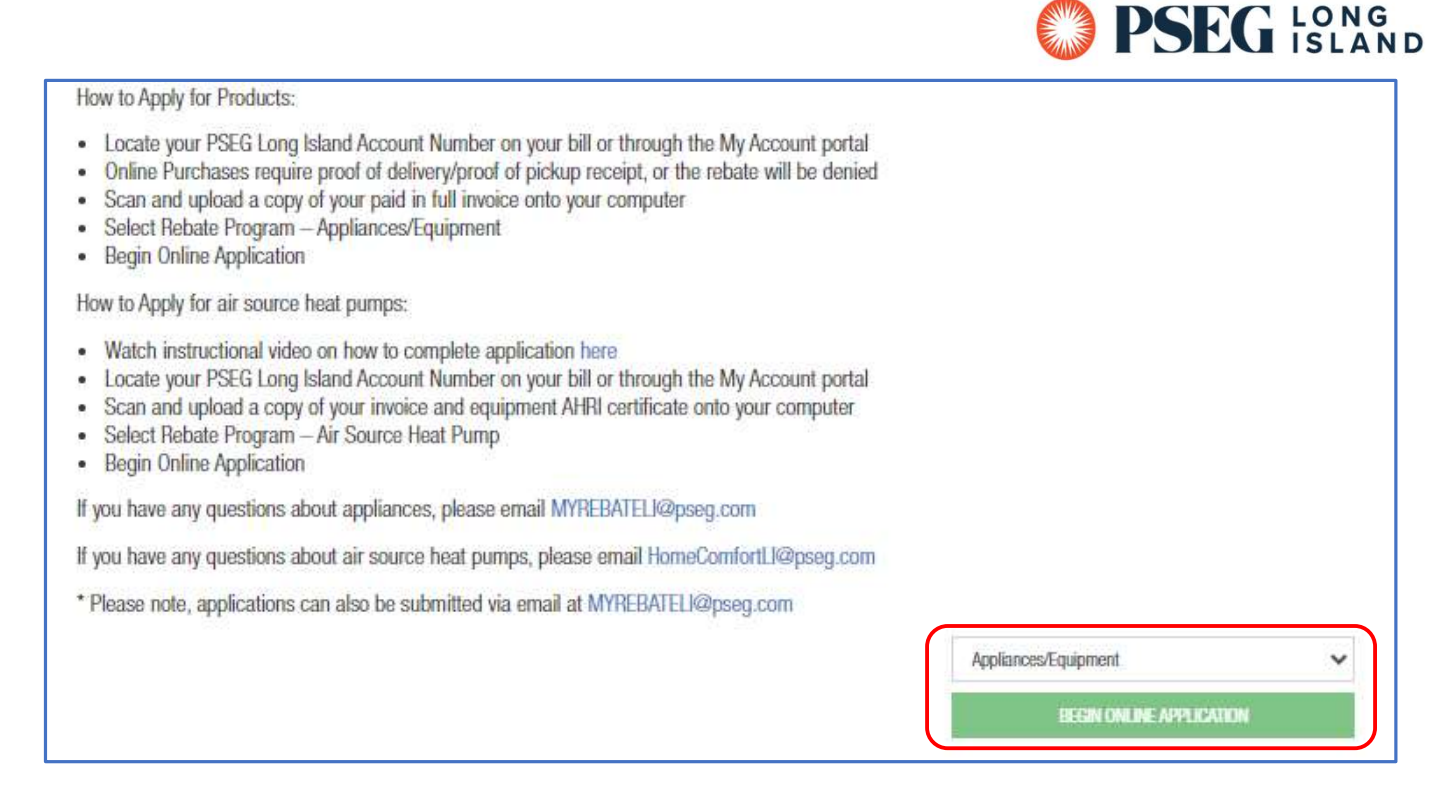

2. Click the drop-down menu where it says, 'Please Select a Rebate Program' and select 'Appliance/Equipment.'

| O PSEG ISLAND                                                                                      |                  |   |                      |        | Need Help? FAQs   |
|----------------------------------------------------------------------------------------------------|------------------|---|----------------------|--------|-------------------|
| Home Apply for Residential Rebate 👻 Check Your Online Rebate Status Contact Us Rebate Requirements |                  |   |                      |        |                   |
| -                                                                                                  | Cutorer Epiporet |   | Decements            | Findow |                   |
| Castoner Information *Account Namber  * Account Namber                                             |                  |   |                      |        |                   |
| Next help finding year account number?<br>"First Name                                              |                  |   | *Last Name           |        |                   |
| "Email                                                                                             |                  |   | *Confirm Email       |        |                   |
| "Home/Primary Phone                                                                                |                  |   | Mobile Phone         |        |                   |
| Account/Installation Address                                                                       |                  |   | Address 2            |        |                   |
| Piluricos                                                                                          |                  |   | Phuloss 2            |        |                   |
| "Gity                                                                                              |                  |   | *State               |        |                   |
| *Zip Code                                                                                          |                  |   |                      |        |                   |
|                                                                                                    |                  |   |                      |        |                   |
| "Rebate Method                                                                                     |                  |   | *Purchase Year       |        |                   |
| Select a Flebate Method                                                                            |                  | ~ | Select Purchase Year |        | ~                 |
|                                                                                                    |                  |   |                      |        | Save and Continue |

- 3. On the next page, fill out all required fields with the customer's information accurately.
  - a. Select the 'Rebate Method':
    - Check = Check mailed to customer
    - Bill Credit = Rebate credited to customer's PSEG-LI bill
- 4. After filling out the customer's information, click 'Save and Continue.'
  - a. A 'Rebate Requirement' pop up will appear. Click 'Read the Rebate Requirement.' This will open on a separate tab.
  - b. After reading, return to the previous tab and click 'Agree.'

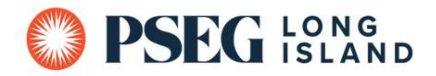

| Choose your products                                                                   | Custoner<br>20%, compiliel                                | Equipment | Dourneits | Proton |
|----------------------------------------------------------------------------------------|-----------------------------------------------------------|-----------|-----------|--------|
| SELECT YOUR ENERGY STAR APPLIANCES/EFFICIENT EQUIPMENT                                 | VEW YOUR SELECTED INFIGY SIMILARY UNCESSIFICENT FOLIAMENT |           |           |        |
| *ENERGY STAR Appliances/Efficient Equipment<br>Tell us about your Appliances/Equipment |                                                           |           | ~         |        |
| Back                                                                                   |                                                           |           |           |        |

### 5. On the Equipment page, click the drop-down menu and select, 'Heat Pump Pool Heater.'

| *ENERGY STAR Appliances/Efficient Equipment<br>Heat Pump Pool Heater |                       | v                     |                       |                   |                 |
|----------------------------------------------------------------------|-----------------------|-----------------------|-----------------------|-------------------|-----------------|
| Show 10 v entries                                                    | Brand Name            | Search:               | Additional Model Info | Rehate Per I Init | 11              |
| HPPH1                                                                | Heat Pump Pool Heater | Heat Pump Pool Heater |                       | \$600.00          | O Add           |
| Showing 1 to 1 of 1 entries                                          |                       |                       |                       | 1                 | Previous 1 Next |

6. When the above appears, click '+ Add' in order to fill out the equipment information.

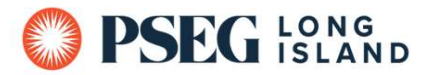

| Destard Date                                                   |                                   |                                                                        |  |
|----------------------------------------------------------------|-----------------------------------|------------------------------------------------------------------------|--|
| Product Desail                                                 |                                   | (Drand Marrie                                                          |  |
| Product ID                                                     |                                   | "Brand Name                                                            |  |
| HEAD                                                           |                                   | Heat Pump Pool Heater                                                  |  |
| "Model Number                                                  |                                   | 'Rebate Per Unit                                                       |  |
| Heal Pump Pool Heater                                          |                                   | \$600.00                                                               |  |
| Store Name                                                     |                                   |                                                                        |  |
| Please start typing term                                       |                                   | ▼ □ Not Lister                                                         |  |
| type the name to search.                                       |                                   | 5-1 ( 199), Laborard                                                   |  |
| Invoice Number                                                 |                                   | "Additional Model Info                                                 |  |
|                                                                |                                   |                                                                        |  |
|                                                                |                                   |                                                                        |  |
| instaliation information                                       |                                   |                                                                        |  |
| PSEG Long Island reserves the<br>and nameplate containing mode | right to condu<br>al and serial n | ct an inspection. Photos of installed equipment<br>imber are required. |  |
| "Pool Type                                                     |                                   | "Poal Size                                                             |  |
| Select One                                                     | ~                                 | Select One                                                             |  |
| "Dool Llostor Size (DTL)                                       |                                   | *00p                                                                   |  |
| rou neater size (sto)                                          |                                   | UUF                                                                    |  |
| leng og sin a sin all male var men                             |                                   |                                                                        |  |
| "Existing Heating Source                                       |                                   | "Purchase Date                                                         |  |
| Select One                                                     | ~                                 |                                                                        |  |
| Installer Information                                          |                                   |                                                                        |  |
| Installation Contractor                                        |                                   |                                                                        |  |
| Please start wohn here                                         |                                   |                                                                        |  |
| Type the Installer name to search.                             |                                   |                                                                        |  |
| o Self Install 🛛 🗆 Not Li                                      | sted                              |                                                                        |  |
| Product Quantity                                               |                                   |                                                                        |  |
| "Quantity                                                      |                                   | "Rebate Per Unit                                                       |  |
|                                                                |                                   | \$600.06                                                               |  |
| "Total Rebate                                                  |                                   |                                                                        |  |
| \$0.00                                                         |                                   |                                                                        |  |
|                                                                |                                   |                                                                        |  |
|                                                                |                                   |                                                                        |  |

- 7. A pop-up prompt will appear, 'Provide Product Detail' where you will need to fill out all required fields for unit installed accurately.
  - a. Once you've filled out the prompt, click 'Add Product.'
  - b. Please Note: Fields in grey cannot be changed.

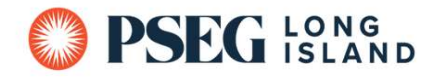

| Received the theory star appliances of the teacher the teacher the teacher the teacher the teacher the teacher the teacher teacher the teacher teacher | <b>H</b> <sup>1</sup> view your selected | ENERGY STAR APPLIANCES/EFFICIENT EQUIPMENT |                 |                         |                 |
|----------------------------------------------------------------------------------------------------|------------------------------------------|--------------------------------------------|-----------------|-------------------------|-----------------|
| Show 10 - entries                                                                                                    |                                          |                                            |                 |                         |                 |
| Brand Name                                                                                                    | †↓ <b>QTY.</b> †↓                        | Rebate Amount                              | Rebate per Unit | Invoice/ Receipt Number | †1              |
| Heat Pump Pool Heater                                                                                                    | 1                                        | \$600.00                                   | \$600.00        | ABCABCABC               | tt Remove       |
| Showing 1 to 1 of 1 entries Previous 1 Next                                                                                                    |                                          |                                            |                 |                         |                 |
| Sank                                                                                                    |                                          |                                            |                 |                         | Save and Contin |

8. Back on the Equipment Page, click on the shopping cart, 'View Your Selected Energy Star Appliances/Efficient Equipment' then click 'Save and Continue' on the bottom right.

| Upload Supporting Documents                                                                                                    |                                                                                                    |
|----------------------------------------------------------------------------------------------------|----------------------------------------------------------------------------------------------------|
| Please upload all applicable application documents.<br>The attached images should be in PDF, XLS(X), DOC(X), PNG, JPG or JPEG and shou<br>be resubmitted.<br>PSEG Long Island reserves the right to conduct an inspection. Photos of installed eq<br>Please note, for air source heat pump projects a copy of the equipment AHRI certific | d be no larger than 3 MB. If uploaded invoices are not legible, rebate processing will be delayed until legible invoices are submitted. Customers will be notified via e-mail if their invoice(s) need to<br>uipment and nameplate containing model and serial number may be required.<br>ate must also be uploaded.                   |
| The invoice should include: Invoice/Receipt Date Invoice/Receipt Number Place of Purchase Quantity Appliances Purchase Price Paid                                                                                                    | The air source heat pump invoice should include:<br>• Customer name and installation address<br>• Equipment Manufacturer<br>• Condenser model number and serial number<br>• Coil/An Handler model number and serial number<br>• Coil/An Handler model number and serial number<br>• Proof of Payment (reflecting total installed cost) |
| Choose/Drop Files Br                                                                                                    | WSP Save and Continue                                                                                                    |

- 9. On the Documents Page, click 'Browse' and upload the following:
  - a. Installation/Final Paid Invoice that includes:
    - Customer's Name and Address of Unit Installment
    - Date of Purchase and Installation
    - Installed Unit Model Number
    - Cost of Unit
    - Proof of Customer's Full Payment
  - b. Photo of Installed Heat Pump Unit in Customer's Permanent Location
  - c. Photo of Installed Heat Pump Model Number/ Serial Number Tag on the Unit
    - Please see page 7 for examples of acceptable installation photos.
- 10. After uploading all required documentation/photos, click 'Save and Continue' on the bottom right.

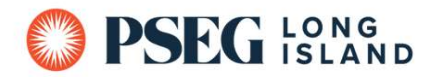

| Show 10 🗸 entries                                                   |                               |                                                          |                   |                         |                    |
|---------------------------------------------------------------------|-------------------------------|----------------------------------------------------------|-------------------|-------------------------|--------------------|
| Brand Name                                                          | QTY.                          | Rebate Amount                                            | Rebate per Unit   | Invoice/ Receipt Number |                    |
| Heat Pump Pool Heater                                               | 1                             | \$600.00                                                 | \$600.00          | ABCABCABC               | Remove             |
| Showing 1 to 1 of 1 entries                                         |                               |                                                          |                   |                         | Previous 1 Next    |
| I have read and understand the Rebate Requirements/Eligibility Requ | irements found in this Online | Application and confirm that I am the Customer of Record | I/Account Holder. |                         |                    |
| *Customer hitials                                                   |                               |                                                          |                   |                         |                    |
|                                                                     |                               |                                                          |                   |                         |                    |
| Back                                                                |                               |                                                          |                   |                         | Complete Applicati |

- 11. On the Review Page, verify all information is correct.
  - a. Once all looks good, enter 'Customer Initials' then click 'Complete Application.'

Thank you for submitting PSEG Long Island's Online Application and participating in our Energy Efficiency Programs!

#### Your Application ID is OLA861162823

If you have any questions regarding your Application, please call the Energy Efficiency Infoline at 1.800.692.2626 and refer to your Application ID.

An Energy Efficiency Program team member will contact you if there are any questions regarding your Application. Please allow 10 weeks for rebate processing.

12. Once you see the above screen, you have successfully submitted the rebate application.

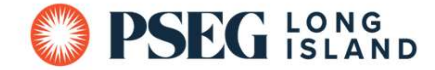

#### **Examples of Acceptable Unit Photos:**

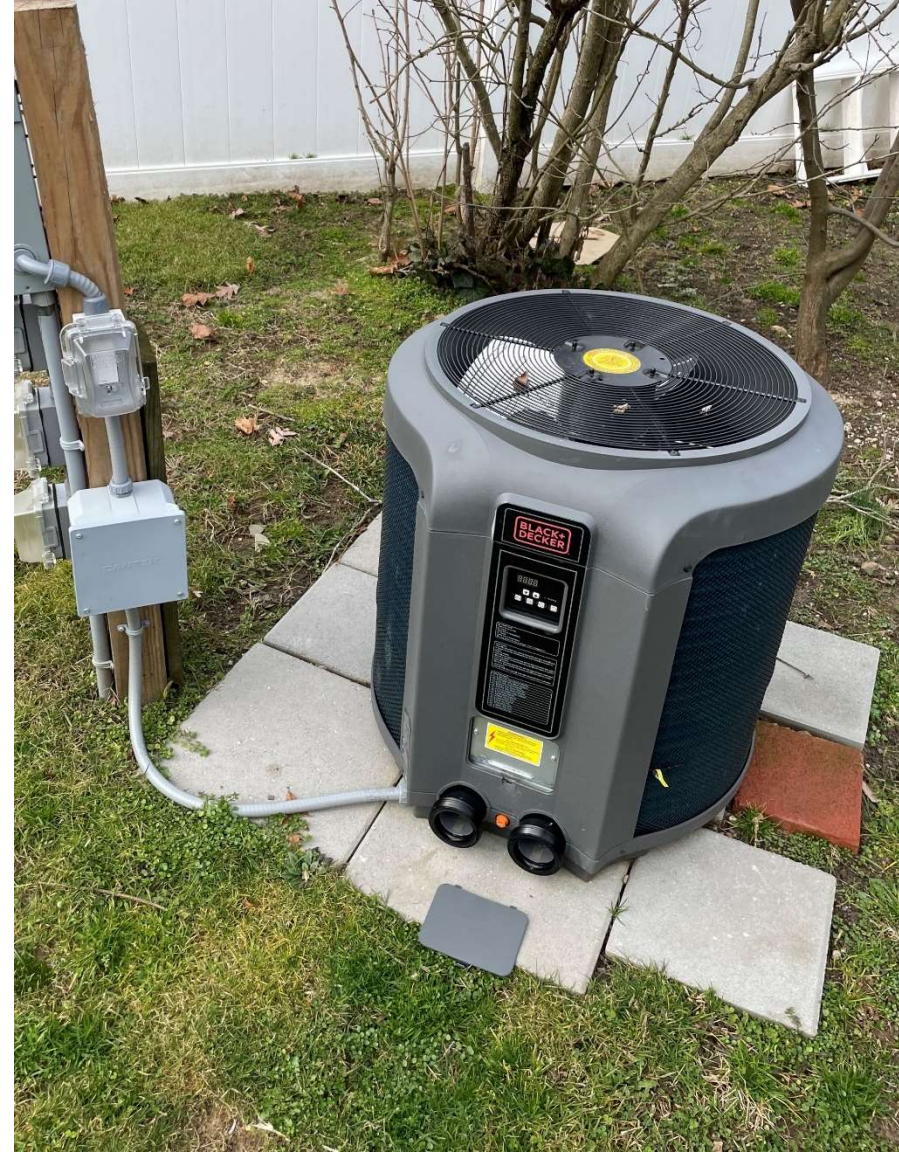

Example of Installed Heat Pump Unit in Customer's Permanent Location

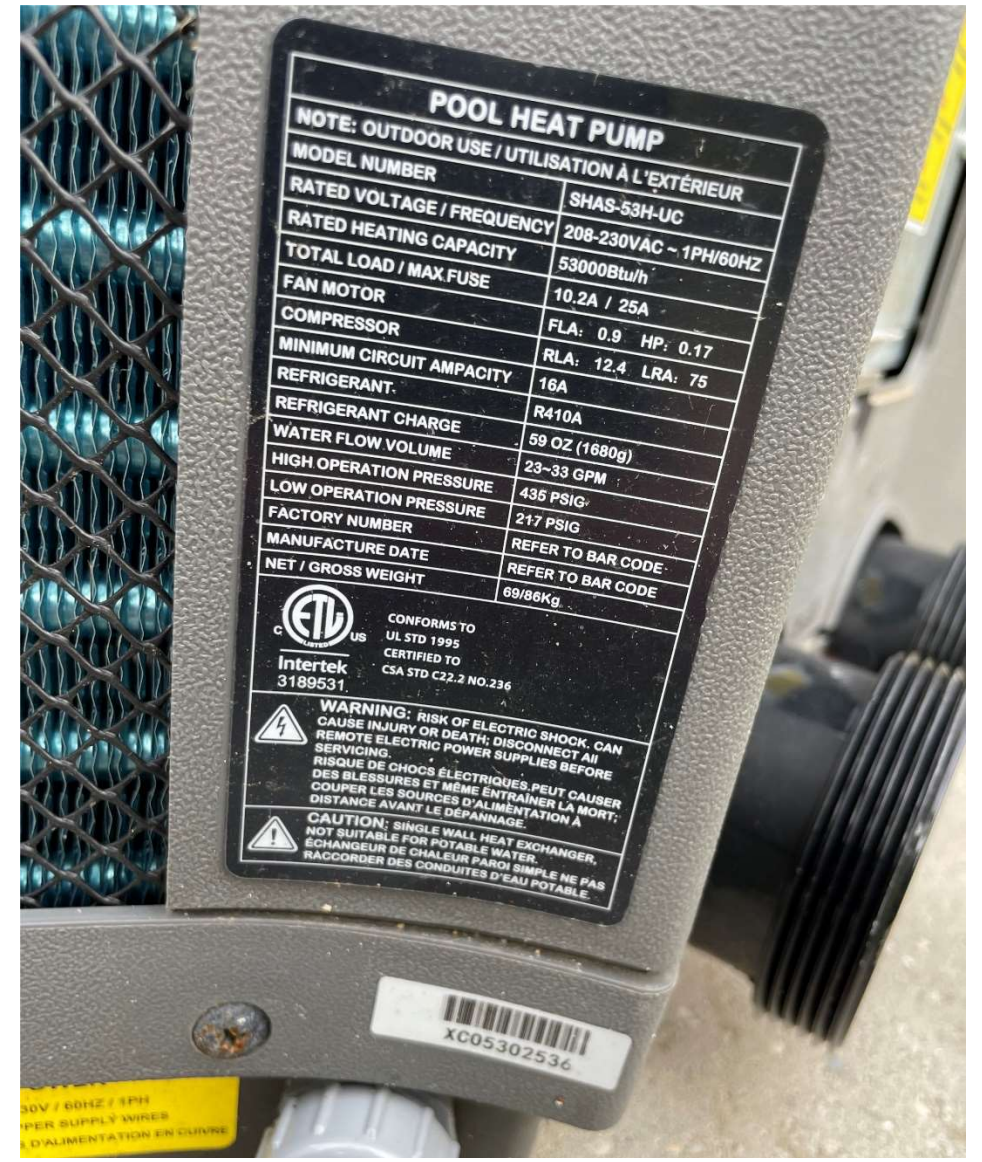

Example of Installed Heat Pump Model Number/ Serial Number Tag on the Unit